## РУКОВОДСТВО ПО ИСПОЛЬЗОВАНИЮ ПЛАТЕЖНОГО ТЕРМИНАЛА

**ICT220** 

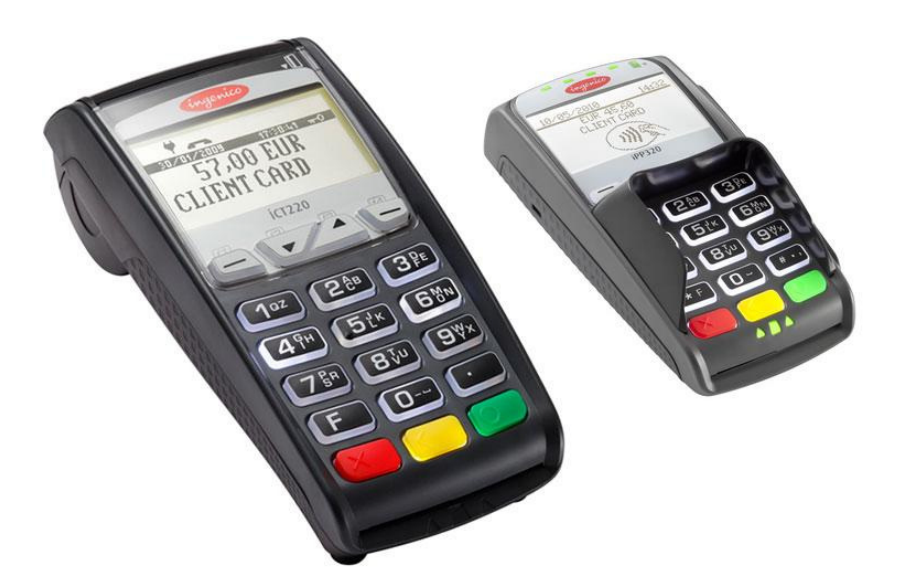

## СОДЕРЖАНИЕ

| 1 | . по              | ДГОТОВКА НОВОГО ПЛАТЕЖНОГО ТЕРМИНАЛА К РАБОТЕ              |    |
|---|-------------------|------------------------------------------------------------|----|
| 2 | . <b>O</b> C      | уществление сделки с чип-картой                            | 4  |
|   | 2.1<br>2.2<br>2.3 | ПРОДАЖА<br>УСТНАЯ АВТОРИЗАЦИЯ<br>ОТМЕНА                    |    |
| 3 | . <b>O</b> C      | УЩЕСТВЛЕНИЕ СДЕЛОК С МАГНИТНОЙ КАРТОЙ                      |    |
|   | 3.1<br>3.2<br>3.3 | ПРОДАЖА<br>УСТНАЯ АВТОРИЗАЦИЯ<br>ОТМЕНА С МАГНИТНОЙ КАРТОЙ |    |
| 4 | . по              | ОВТОРНАЯ РАСПЕЧАТКА                                        |    |
| 5 | . от              | ЧЕТЫ                                                       |    |
| 6 | . вк              | сонце дня                                                  |    |
|   | 6.1<br>6.2        | АВТОМАТИЧЕСКАЯ ОТПРАВКА СДЕЛОК<br>ОТПРАВКА СДЕЛОК ВРУЧНУЮ  |    |
| 7 | . 3AN             | МЕНА РУЛОНА БУМАГИ                                         | 14 |

## 1. ПОДГОТОВКА НОВОГО ПЛАТЕЖНОГО ТЕРМИНАЛА К РАБОТЕ

- Извлеките терминал и пинпад из упаковки.
- Новый платежный терминал уже подготовлен к работе. Нет необходимости изменять данные в терминале, или загружать в него новые программы.
- Если используется LAN-соединение, подключите кабель компьютерной сети к разъему ETHERNET
- Если используется телефонное соединение, подключите телефонный кабель к разъему — Для работы терминала не требуется отдельной телефонной линии. Терминал может быть подключен параллельно с телефонным аппаратом. В случае параллельного соединения следует сделать так, чтобы в момент приема платежной карты или отправки сделок телефонная линия была свободна.
- Подсоедините кабель блока питания к терминалу. Подключите блок питания к сети.
- Закройте крышку отделения для разъемов.

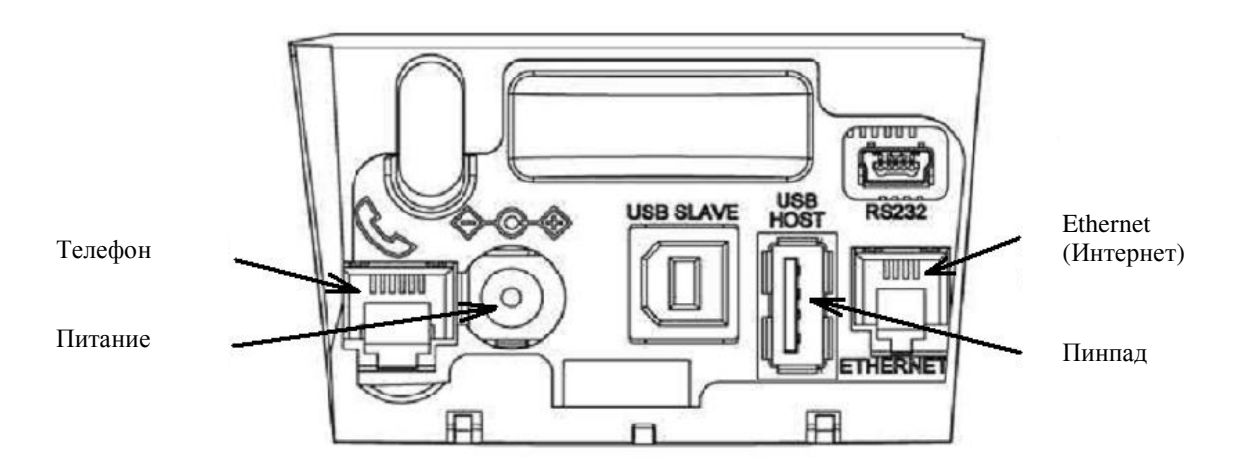

## Все разъемы терминала закрываются крышкой

## Снятие крышки

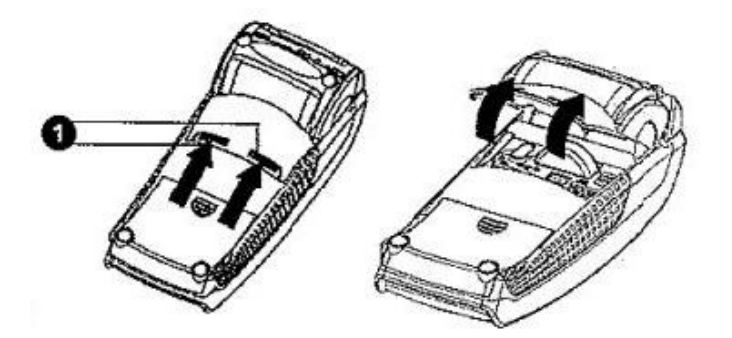

Нажмите на кнопки, расположенные на крышке сбоку (см. иллюстрацию № 1), и потяните крышку вверх.

#### Перезагрузка

Для выполнения перезагрузки одновременно нажмите на ЖЕЛТУЮ кнопку и кнопку ТОЧКА.

# **2.** ОСУЩЕСТВЛЕНИЕ СДЕЛКИ С ЧИП-КАРТОЙ **2.1** ПРОДАЖА

| ДЕЙСТВИЯ                                                                                                    | ПИНПАД           | ТЕРМИНАЛ          |
|----------------------------------------------------------------------------------------------------|------------------|-------------------|
| Попросите клиента вставить чип-карту в считыватель                                                                      | Laipni lūdzam!   | Laipni lūdzam!    |
| пинпада                                                                                                    |                  |                   |
|                                                                                                    |                  |                   |
|                                                                                                    |                  |                   |
| <b>F</b>                                                                                                    |                  | I adam ana sidire |
| сли пинпад предлагает выбор языка, владелец карты<br>толжен при помощи кларици <b>F2</b> и <b>F3</b> рибрат, на пициона | English          | Ludzu, uzgaldiet  |
| должен при помощи клавиш г и г з выорать на пинпаде                                                                     | Estonian         |                   |
| подходящий язык и затем подтвердить высор при помощи<br>запаной изавищи (ENTER)                                         | Russian          |                   |
| SCIENCIA REALING (LIVILR).                                                                                              | L atvian         |                   |
|                                                                                                    | Latvian          |                   |
|                                                                                                    |                  |                   |
| Если у карты несколько функций они булут указаны на                                                                     | Izvēlieties AID  | Lūdzu uzgaidiet   |
| экране пинпала.                                                                                                    | VISA CREDIT      |                   |
| Владелец карты должен при помощи клавиш F2 и F3                                                                         | VISA DEBIT       |                   |
| выбрать на пинпаде подходящую функцию и затем                                                                           |                  |                   |
| подтвердить выбор при помощи зеленой клавиши (ENTER).                                                                   |                  |                   |
| Если карта обладает всего одной функцией, выбор на                                                                      |                  |                   |
| экране не отображается.                                                                                                 |                  |                   |
| Введите окончательную сумму сделки                                                                                      | Lūdzu, uzgaidiet | Summa (LVL)       |
| Например, 319 (3.19 LVL)                                                                                                |                  |                   |
| Введя сумму, нажмите зеленую клавишу (ENTER)                                                                            |                  | 0,00              |
|                                                                                                    |                  |                   |
| Если терминал запранирает PIN-кол клиент должен                                                                         | Levadiet PIN     | Lūdzu uzgaidiet   |
| ввести РІN-кол с клавиатуры пинпала.                                                                                    |                  | Euuzu, uzgalulet, |
| <ul> <li>Если при вволе кола была допушена ощибка при</li> </ul>                                                        | 3.19 LVL         | PIN               |
| помощи желтой клавищи можно улалить ввеленные                                                                           | -                | reģistrācija      |
| цифры и повторно ввести PIN-код.                                                                                        |                  |                   |
| • Если терминал не запрашивает РІN-код.                                                                                 |                  |                   |
| соответствующая картинка на экране не появится                                                                          |                  |                   |

Терминал начнет выполнять автоматический контроль и на экране появятся следующие сообщения:

| Если PIN-код введен правильно, терминал устанавливает соединение с контрольным центром и автоматически осуществляет контроль. | PIN kods pareizs | PIN kods pareizs |
|----------------------------------------------------------------------------------------------------|------------------|------------------|
| Терминал получил ответ из контрольного центра.                                                                                |                  | Gaidām atbildi   |
|                                                                                                    |                  | Lūdzu, uzgaidiet |
| Vлалите карту из считывающего устройства                                                                                      | Trans, Pabeigta  | Trans, Pabeigta  |
|                                                                                                    | Transi Tas engua |                  |
|                                                                                                    | Paņemiet karti   | Paņemiet karti   |
|                                                                                                    |                  |                  |
| В конце сделки терминал запросит подтверждение печати                                                                         |                  | Paņemiet kvīti   |
| второй квитанции.                                                                                                    |                  | un spied taust.  |
| После нажатия на красную клавишу квитанция покупателя                                                                         |                  |                  |
| не распечатывается.                                                                                                    |                  |                  |

Квитанция продавца

Квитанция покупателя

| KARTES AI<br>Te                                                                                                    | PMAKSAS KV <u>Ī</u> TS<br>erminals                                  |  |
|----------------------------------------------------------------------------------------------------|---------------------------------------------------------------------|--|
| KOMPĀNIJA NO                                                                                                    | DSAUKUMS                                                            |  |
| ADRESE                                                                                                    |                                                                     |  |
| Termināls: HPC11111 Reģ.: 1                                                                                                    | 2345673 Kase: 101                                                   |  |
| Maks                                                                                                    | ajumu karte                                                         |  |
| VISA<br>AID: A0000000012345<br>PAN: ************0017<br>CID: 40 TC:95D248A234<br>TVR: 000000000 TSI:00<br><b>TRA</b><br>Kvīts:123456 Laiks:12.11.<br>Autoriz. nr.: 123223 T1 | 7<br>112E422<br>000 CVMR:000000<br><b>NSAKCIJA</b><br>2013 13:28:04 |  |
| Summa:                                                                                                    | 3.19 LVL                                                            |  |
| <b>TRANS</b><br>PIN P                                                                                                    | <b>ARBAUDĪTS</b>                                                    |  |
| ID karte( )Vadītāja apl.( ) H                                                                                                    | Pase() Cits nr.                                                     |  |

Saglabājiet kvīti bilances bārbaudei UZ redzēšanos!

#### Примечания:

ПЕРВАЯ КВИТАНЦИЯ ОСТАЕТСЯ ПРОДАВЦУ, ВТОРАЯ ПЕРЕДАЕТСЯ ПОКУПАТЕЛЮ

- Сделку можно прервать, нажав на КРАСНУЮ кнопку.
- Если при вводе суммы допущена ошибка, ее можно исправить, нажав на ЖЕЛТУЮ клавишу.
- Если терминал выполнил проверку PIN-кода, на квитанции будет напечатано «PIN KONTROLLITUD»
- Если на квитанции нет места для подписи и номера документа, нет необходимости требовать подпись или документ у владельца карты.

Если по какой-либо причине авторизация не была выполнена, будет распечатано сообщение об ошибке с кодом ошибки и пояснением.

## 2.2 УСТНАЯ АВТОРИЗАЦИЯ

Если по какой-либо причине авторизация не была выполнена (терминал не может установить соединение с банком или получает от банка соответствующий ответ), терминал может задать продавцу вопрос «Helistad panka?»

| Если продавец выбирает ответ «Jā» (нажав на зеленую клавишу), терминал распечатывает необходимые данные в отношении сделки, которые следует сообщить, позвонив в службу поддержки клиентов Nets Estonia AS по телефону | <b>Refer</b><br>Zvaniet b | <b>ral</b><br>Jankai |
|----------------------------------------------------------------------------------------------------|---------------------------|----------------------|
|                                                                                                    | Nē                        | Jā                   |
| Служба поддержки клиентов зарегистрирует сделку вручную и в ответ передаст код авторизации, который следует ввести в терминал.                                                                                         | Autor. 1                  | kods                 |
|                                                                                                    | -                         | 2341234              |
|                                                                                                    | Derīgs:1114               | (mmgg)               |

| В конце сделки терминал запросит подтверждение печати второй квитанции.   | Paņemiet kvīti  |
|---------------------------------------------------------------------------|-----------------|
| После нажатия на красную клавишу квитанция покупателя не распечатывается. | un spied taust. |

Сделка успешно совершена.

#### Примечания:

- Сделку можно прервать, нажав на КРАСНУЮ кнопку. •
- Если при вводе суммы или номера карты допущена ошибка, ее можно исправить, нажав на ЖЕЛТУЮ клавишу.
- Для ввода букв нажимайте на соответствующую клавишу до тех пор, пока не появится нужная буква.

Пример: Если необходимо ввести 00001N, наберите на клавиатуре 00001, и нажимайте на кнопку 6 до тех пор, пока на экране не появится буква N.

## **2.3 OTMEHA**

Для отмены сделки действуйте следующим образом:

| ДЕЙСТВИЯ                                                | ПИНПАД           | ТЕРМИНАЛ           |
|---------------------------------------------------------|------------------|--------------------|
| Терминал находится в режиме ожидания.                   | Laipni lūdzam!   | Laipni lūdzam!     |
| Нажмите на клавишу F1                                   |                  |                    |
|                                                         |                  |                    |
| В меню выберите «Аннулирование» («Atcelšana») (для      | Lūdzu, uzgaidiet | Transakcijas       |
| перемещения по меню используйте клавиши ▼ ▲ или F2 и    |                  | 1- Nosūtīt         |
| <b>F3</b> ) и нажмите на зеленую клавишу (ENTER)        |                  | 2- Atcelšana       |
|                                                         |                  | 3- Kartes trans    |
|                                                         |                  | 4- Kvīts kopija    |
|                                                         |                  | Ū.                 |
| Введите номер квитанции, которую хотите отменить, и     | Lūdzu, uzgaidiet | Atcelšana          |
| нажмите на зеленую клавишу (ENTER).                     |                  | Izsniegt kvīti Nr. |
| Если номер квитанции введен не будет, терминал          |                  |                    |
| аннулирует последнюю сделку.                            |                  | -                  |
|                                                         |                  |                    |
|                                                         |                  |                    |
| Терминал запросит подтверждение отмены.                 | Lūdzu, uzgaidiet | Atcelšana?         |
| Для продолжения нажмите < Jā > или зеленую клавишу      |                  | PAN:**********0001 |
| (ENTER)                                                 |                  | Summa: 3.19 LVL    |
| Для отказа от отмены нажмите < Nē > или красную клавишу |                  | Trans. Nr. 00001N  |
| (CANCEL))                                               |                  |                    |
|                                                         |                  | Nē Jā              |
| Чип-карту следует вставить в считывающее устройство     | Atcelšana        | Atcelšana          |
| пинпада.                                                |                  |                    |
|                                                         |                  | 3.19 LVL           |
|                                                         | Ievietot karti   | Ievietot karti     |
|                                                         |                  |                    |
| Удалите карту из считывающего устройства                | Karte kārtībā    | Karte kārtībā      |
|                                                         | Paņemiet karti   | Paņemiet karti     |
|                                                         |                  |                    |

| Терминал начнет выполнять автоматический контроль и на экране появятся следующие сообщения: |                                  |  |
|---------------------------------------------------------------------------------------------|----------------------------------|--|
| Терминал набирает номер контрольного центра и автоматически осуществляет контроль.          | Pieslēgšanās<br>Lūdzu, uzgaidiet |  |
|                                                                                             |                                  |  |
| Терминал получил ответ из контрольного центра.                                              | Pieslēgšanās                     |  |
|                                                                                             | Lūdzu, uzgaidiet                 |  |

В конце сделки терминал запросит подтверждение печати второй квитанции. После нажатия на красную клавишу квитанция покупателя не распечатывается.

Paņemiet kvīti un spied taust

Отмена сделки выполнена.

Квитанция продавца

| KARTES APMAKSAS KV <u>I</u> TS<br>Terminals  |  |  |
|----------------------------------------------|--|--|
| KOMPĀNIJA NOSAUKUMS                          |  |  |
| ADRESE                                       |  |  |
| Termināls: HPC11111 Reģ.: 12345673 Kase: 101 |  |  |
| Maksājumu karte                              |  |  |
| VISA                                         |  |  |
| AID: A000000012345                           |  |  |
| PAN: **********0017                          |  |  |
| CID: 40 TC:95D248A23412E422                  |  |  |
| TVR: 000000000 TSI:0000 CVMR:000000          |  |  |
| ATCELTS PIRKUMS                              |  |  |
| Kvīts:123456 Laiks:12.11.2013 13:28:04       |  |  |
| Autoriz. nr.: 123223 T1                      |  |  |
| Summa: -3.19 LVL                             |  |  |

Квитанция покупателя

| KARTES APMAKSAS KVĪTS                        |  |  |  |
|----------------------------------------------|--|--|--|
| Tomminala                                    |  |  |  |
| Terminais                                    |  |  |  |
|                                              |  |  |  |
| KOMPĀNIJA NOSAUKUMS                          |  |  |  |
| ADRESE                                       |  |  |  |
| Termināls: HPC11111 Reģ.: 12345673 Kase: 101 |  |  |  |
| Maksājumu karte                              |  |  |  |
| VISA                                         |  |  |  |
| AID: A000000012345                           |  |  |  |
| PAN: ************0017                        |  |  |  |
| CID: 40 TC:95D248A23412E422                  |  |  |  |
| TVR: 000000000 TSI:0000 CVMR:000000          |  |  |  |
| ATCELTS PIRKUMS                              |  |  |  |
| Kvīts:123456 Laiks:12.11.2013 13:28:04       |  |  |  |
| Autoriz. nr.: 123223 T1                      |  |  |  |
| Summa: -3.19 LVL                             |  |  |  |
| Saglabājiet kvīti bilances bārbaudei         |  |  |  |
| UZ redzēšanos!                               |  |  |  |

## Примечания:

• Отменить можно только сделки, находящиеся в памяти терминала. Если сделка уже была отменена ранее, или ее нет в памяти терминала (например, она была отправлена в банк вместе со сделками прошлого дня), на экране терминала появится сообщение: Neatrada transakc... Spiediet taus.

## 3. ОСУЩЕСТВЛЕНИЕ СДЕЛОК С МАГНИТНОЙ КАРТОЙ 3.1 ПРОДАЖА

| ДЕЙСТВИЯ                                                                   | НА ЭКРАНЕ             |
|----------------------------------------------------------------------------|-----------------------|
| Терминал находится в режиме ожидания.                                      | Laipni lūdzam!        |
| Введите окончательную сумму сделки, например, 319 (3.19 LVL).              |                       |
| Введя сумму, нажмите зеленую клавишу (ENTER).                              |                       |
| Для исправления суммы нажмите на желтую клавишу.                           |                       |
| Для отмены сделки нажмите на красную клавишу.                              |                       |
|                                                                            |                       |
| Проведите картой клиента в считывателе.                                    | Kartes trans          |
|                                                                            |                       |
|                                                                            | 3.19 LVL              |
|                                                                            |                       |
|                                                                            | Ievietot karti        |
|                                                                            |                       |
| Введите четыре последних цифры номера карты.                               | Četri pēdējie cipari: |
| Введя цифры, нажмите зеленую клавишу (ENTER). Терминал проверит, совпадают | 3.19 LVL              |
| ли введенные цифры с информацией, записанной на магнитной полосе.          | _                     |
|                                                                            | _                     |
|                                                                            |                       |

| Терминал начнет выполнять автоматический контроль и на экране появятся следующие сообщения: |                  |  |
|---------------------------------------------------------------------------------------------|------------------|--|
| Терминал набирает номер контрольного центра.                                                | Pieslēgšanās     |  |
|                                                                                             | -                |  |
|                                                                                             | Lūdzu, uzgaidiet |  |
| Терминал установил соединение с контрольным центром и автоматически                         | Gaidām atbildi   |  |
| осуществляет контроль.                                                                      | Lūdzu, uzgaidiet |  |
| Терминал получил ответ из контрольного центра. Код ответа также отображается на             | Transakcija      |  |
| экране.                                                                                     | Trans. Pabeigta  |  |
| В конце сделки терминал запросит подтверждение печати второй квитанции.                     | Paimkite kvitą   |  |
| После нажатия на красную клавишу квитанция покупателя не распечатывается.                   | is nusp. klavišą |  |
|                                                                                             |                  |  |
|                                                                                             |                  |  |
|                                                                                             |                  |  |
|                                                                                             |                  |  |
|                                                                                             |                  |  |

Сделка успешно выполнена.

Квитанция продавца

Квитанция покупателя

Sveicintāti! KARTES APMAKSAS KVĪTS KARTES APMAKSAS KVĪTS Terminals Terminals KOMPĀNIJA NOSAUKUMS KOMPĀNIJA NOSAUKUMS ADRESE ADRESE Termināls: HPC11111 Reģ.: 12345673 Kase: 101 Termināls: HPC11111 Reģ.: 12345673 Kase: 101 Название карты Maksājumu karte Maksājumu karte VISA Номер карты VISA PAN: \*\*\*\*\*\*\*\*\*\*0017 PAN: \*\*\*\*\*\*\*\*\*0017 TRANSAKCIJA TRANSAKCIJA Kvīts:123456 Laiks:12.11.2013 13:28:04 Kvīts:123456 Laiks:12.11.2013 13:28:04 Autoriz. nr.: 123223 T1 Autoriz. nr.: 123223 T1 Summa: 3.19 LVL Summa: 3.19 LVL **TRANS. PABEIGTA TRANS. PABEIGTA** Saglabājiet kvīti bilances bārbaudei Paraksts UZ redzēšanos ! ..... . . . . . . . . . . . . . . . . ID karte( )Vadītāja apl.( ) Pase( ) Cits nr. Номер удостоверяющего личность документа, если сумма превышает контрольную границу, обозначенную в договоре

Если по какой-либо причине авторизация не была выполнена, будет распечатано сообщение об ошибке с кодом ошибки и пояснением.

о приеме платежных карт (заполняется вручную).

## KĻŪDAS PAZIŅOJUMS Terminals KOMPĀNIJA NOSAUKUMS ADRESE Termināls: HPC11111 Reģ.: 12345673 Kase: 101 Maksājumu karte

VISA AID: A0000000012345 PAN: \*\*\*\*\*\*\*\*\*0017 CID: 40 TC:95D248A23412E422 TVR: 00000000 TSI:0000 CVMR:000000 **TRANSAKCIJA** Kvīts:123456 Laiks:12.11.2013 13:28:04

Bankas: 121- Summa pārsniegts limits Atgriezt karti!

TRANSAKCIJA NEIZDEVĀS

## 3.2 УСТНАЯ АВТОРИЗАЦИЯ

Устная авторизация выполняется также, как и для чип-карты. См. пункт 2.2

## 3.3 ОТМЕНА С МАГНИТНОЙ КАРТОЙ

Для отмены сделки действуйте следующим образом:

| ДЕЙСТВИЯ                                                                   | НА ЭКРАНЕ          |
|----------------------------------------------------------------------------|--------------------|
| Терминал находится в режиме ожидания.                                      | Laipni lūdzam!     |
| Нажмите на клавишу F1                                                      |                    |
| В меню выберите «Аннулирование» (« Atcelšana »)                            | Transakcijas       |
| (для перемещения по меню используйте клавиши ▼ 🔺 или F2 и F3)              | 1- Nosūtīt         |
| и нажмите на зеленую клавишу (ENTER)                                       | 2- Atcelšana       |
|                                                                            | 3- Kartes trans    |
|                                                                            | 4- Kvīts kopija    |
|                                                                            |                    |
| Введите номер квитанции, которую хотите отменить, и нажмите на зеленую     | Atcelšana          |
| клавишу (ENTER). Если номер квитанции введен не будет, терминал аннулирует | Izsniegt kvīti Nr. |
| последнюю сделку.                                                          |                    |
|                                                                            | -                  |
|                                                                            |                    |
|                                                                            |                    |
| Терминал запросит подтверждение отмены.                                    | Atcelšana?         |
| Для продолжения нажмите < Jā > или зеленую клавишу (ENTER)                 | PAN:**********0001 |
| Для отказа от отмены нажмите < Nē > или красную клавишу (CANCEL))          | Summa: 3.19 LVL    |
|                                                                            | Trans. Nr. 00001N  |
|                                                                            |                    |
|                                                                            | Nē Jā              |
| Проведите карту клиента через считыватель.                                 | Kortelė tinka      |

| Терминал начнет выполнять автоматический контроль и на экране появятся следующие сообщения: |                  |  |
|---------------------------------------------------------------------------------------------|------------------|--|
| Терминал набирает номер контрольного центра и автоматически осуществляет                    | Pieslēgšanās     |  |
| контроль.                                                                                   | Lūdzu, uzgaidiet |  |
| Терминал получил ответ из контрольного центра.                                              | Gaidām atbildi   |  |
|                                                                                             | Lūdzu, uzgaidiet |  |
| В конце сделки терминал запросит подтверждение печати второй квитанции.                     | Paņemiet kvīti   |  |
| После нажатия на красную клавишу квитанция покупателя не распечатывается.                   | un spied taust.  |  |

Отмена сделки выполнена.

Квитанция продавца

Квитанция покупателя

| KARTES APM<br>Terr              | IAKSAS KV <u>Ī</u> TS<br>minals |
|---------------------------------|---------------------------------|
| KOMPĀNIJA NOS                   | AUKUMS                          |
| ADRESE                          |                                 |
| Termināls: HPC111111 Reģ.: 1234 | 5673 Kase: 101                  |
| Maksāj                          | umu karte                       |
| VISA                            |                                 |
| PAN: **********0017             |                                 |
| ATCELTS                         | S PIRKUMS                       |
| Kvīts:123456 Laiks:12.11.20     | 13 13:28:04                     |
| Autoriz. nr.: 123223 T1         |                                 |
| Summa:                          | -3.19 LVL                       |
|                                 |                                 |

Sveicintāti! KARTES APMAKSAS KV<u>Ī</u>TS Terminals KOMPĀNIJA NOSAUKUMS ADRESE Termināls: HPC11111 Reģ.: 12345673 Kase: 101 Maksājumu karte VISA PAN: \*\*\*\*\*\*\*0017 **ATCELTS PIRKUMS** Kvīts: 123456 Laiks: 12.11.2013 13:28:04 Autoriz. nr.: 123223 T1 Summa: -3.19 LVL

Saglabājiet kvīti bilances bārbaudei UZ redzēšanos !

#### Примечания.

- Отменить можно только сделки, находящиеся в памяти терминала.
- Если сделка уже была отменена ранее, или ее нет в памяти терминала (например, она была отправлена в банк вместе со сделками прошлого дня), на экране терминала появится сообщение: "Neatrada transakc... Spiediet taus."

## 4. ПОВТОРНАЯ РАСПЕЧАТКА

При необходимости терминал может распечатать копию квитанции/ **ДЕЙСТВИЯ** НА ЭКРАНЕ Терминал находится в режиме ожидания. Laipni lūdzam! Нажмите на клавишу F1 В меню выберите «Копия квитанции» («Kvīts kopija») Transakcijas (для перемещения по меню используйте клавиши ▼ ▲ или F2 и F3) 1- Nosūtīt и нажмите на зеленую клавишу (ENTER) 2- Atcelšana 3- Kartes trans 4- Kvīts kopija Введите номер квитанции и нажмите на зеленую клавишу (ENTER). Kvīts kopija Если номер квитанции введен не будет, терминал распечатает последнюю сделку. Izsniegt kvīti Nr. Если такой квитанции нет, на экране появится сообщение «Neatrada transakc... • ---Spiediet taus.»

| Оторвите квитанцию и нажмите любую клавишу. | Paņemiet kvīti  |
|---------------------------------------------|-----------------|
|                                             | un spied taust. |

#### Примечание

• Повторно можно распечатать только сделки, осуществленные в течение дня.

## 5. ОТЧЕТЫ

| ДЕЙСТВИЯ                                                                            | НА ЭКРАНЕ           |
|-------------------------------------------------------------------------------------|---------------------|
| Терминал находится в режиме ожидания.                                               | Laipni lūdzam!      |
| Нажмите на клавишу F1                                                               |                     |
|                                                                                     |                     |
| В меню выберите «Info»                                                              | Transakcijas        |
| (для перемещения по меню используйте клавиши ▼ ▲ или F2 и F3)                       | 1- Nosūtīt          |
| и нажмите на зеленую клавишу (ENTER)                                                | 2- Atcelšana        |
|                                                                                     | 3- Kartes trans     |
|                                                                                     | 4- Kvīts kopija 🛛 🔒 |
|                                                                                     | 5-Info              |
| Выберите Sūtīt ierakstu,, если хотите получить копию последнего отчета об отправке. | Info                |
|                                                                                     | 1- Sūtīt ierakstu   |
| Выберите Patr Transakc, если хотите получить отчет по текущему дню, без отправки    | 2- Patr Transakc    |
| информации по сделкам.                                                              | 3- Skatīt transak   |
|                                                                                     |                     |
| Выберите Skatīt transak,, если хотите получить подробную информацию по какой-       |                     |
| либо квитанции.                                                                     |                     |

## 6. В КОНЦЕ ДНЯ 6.1 АВТОМАТИЧЕСКАЯ ОТПРАВКА СДЕЛОК

Совершенные в течение дня сделки можно отправить в банк автоматически или вручную. Автоматическая отправка происходит в установленное в терминале время. Во время автоматической отправки совершать сделки нельзя!

В конце сеанса связи терминал выдает отчет об отправке, где будет указано число выполненных сделок и общая сумма.

| TR                                                                                      | ANSAK. F<br>Nr 1                                   | AILS                 |  |
|-----------------------------------------------------------------------------------------|----------------------------------------------------|----------------------|--|
| Nosūtīšanas laiks:<br>KOMPĀNIJA<br>ADRESE<br>Termināls: HPC11111 R<br>Valūta: LVL (428) | 01.01.2011 1:<br>NOSAUK<br>teģ.: 12345673 Kas<br>) | 00<br>UMS<br>se: 101 |  |
| Set "VISA"                                                                              |                                                    |                      |  |
| Transakcijas                                                                            | 1                                                  | 3.19                 |  |
| Atceltas                                                                                | 1                                                  | -3.19                |  |
| Kopsumma                                                                                | 2                                                  | 0.00                 |  |
| Transakcijas                                                                            | 1                                                  | 3.19                 |  |
| Atceltas                                                                                | 1                                                  | -3.19                |  |
| Kopsumma                                                                                | 2                                                  | 0.00                 |  |
| Received 1 pcs, 0.00 units                                                              |                                                    |                      |  |
| Transakcijas nosūtītas OK                                                               |                                                    |                      |  |

ВНИМАНИЕ! ЕСЛИ В КОНЦЕ ОТЧЕТА НАПЕЧАТАНО СООБЩЕНИЕ ОБ ОШИБКЕ, СДЕЛКИ НЕ ДОШЛИ ДО БАНКА! Автоматическая отправка не выполняется, если:

- после отправки последнего отчета сделки не выполнялись
- отправка не состоялась, поскольку терминал не был подключен к сети питания, или используемая терминалом телефонная линия была занята.

Если автоматическая отправка не удалась, вы можете:

• ОТПРАВИТЬ ИНФОРМАЦИЮ О СДЕЛКАХ ВРУЧНУЮ

Внимание! Если информацию о сделках не удается отправить несколько дней, свяжитесь со службой поддержки клиентов Nets Estonia.

## 6.2 ОТПРАВКА СДЕЛОК ВРУЧНУЮ

| ДЕЙСТВИЯ                                                                                         | НА ЭКРАНЕ                                                                               |
|--------------------------------------------------------------------------------------------------|-----------------------------------------------------------------------------------------|
| Терминал находится в режиме ожидания.                                                            | Laipni lūdzam!                                                                          |
| Нажмите на клавишу F1                                                                            |                                                                                         |
| В меню выберите «Отправка» («Saatmine») и нажмите на зеленую клавишу (ENTER).                    | <b>Transakcijas</b><br>1- Nosūtīt<br>2- Atcelšana<br>3- Kartes trans<br>4- Kvīts kopija |
| Если хотите отправить информацию о сделках, выберите «Jā» или нажмите на зеленую клавишу (ENTER) | <b>Transakcijas</b><br>Pieteikt darīj.?<br>Pārliecināts?<br>Nē Jā                       |
| Терминал набирает номер контрольного центра.                                                     | Pieslēgšanās<br>Lūdzu, uzgaidiet                                                        |
| Терминал отправляет информацию о сделках.                                                        | <b>Transakcijas</b><br>Nosūtīt                                                          |

В конце сеанса связи терминал выдает отчет об отправке, в котором будет указано число выполненных сделок и общая сумма.

## 7. ЗАМЕНА РУЛОНА БУМАГИ

Рулон бумаги необходимо заменить, если на квитанции появляется красная полоса. Используйте только специальную термобумагу.

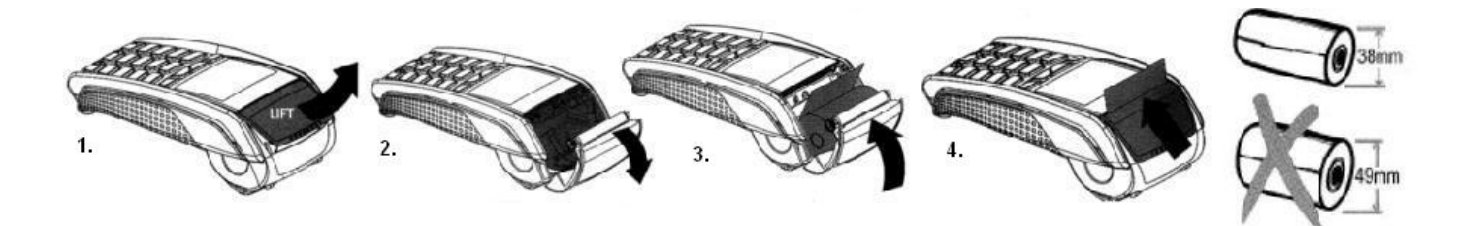

- 1.-2. Откройте крышку отсека для рулона
  - 3. Установите рулон бумаги на место
  - 4. Закройте крышку, оторвите лишнюю бумагу